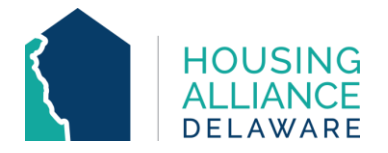

## DE-CMIS GUIDANCE: HOW TO MANUALLY RESET CMIS PASSWORDS

**INTRODUCTION.** This guide outlines how **CMIS Agency Administrators** can manually reset passwords for end users in their agency.

Additionally, CMIS end users can contact Housing Alliance Delaware at <u>cmis.support@housingalliancede.org</u> for a manual password reset.

1. Access the Admin module on the menu bar. On the Admin Dashboard, select User Admin.

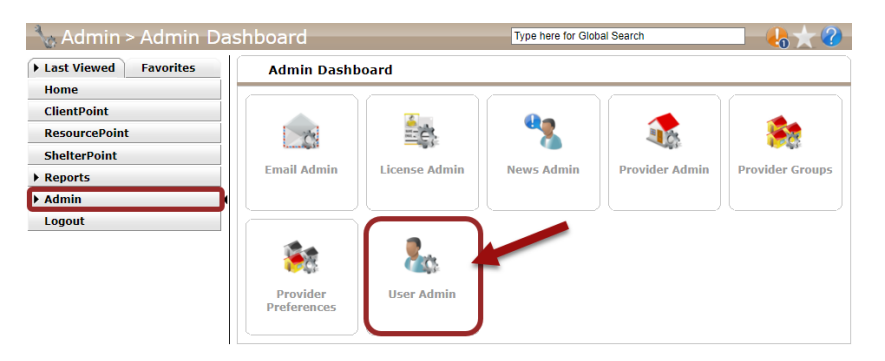

2. Click the **"Search"** button to show all CMIS logins under your agency. Click the pencil/edit icon next to the user whose password must be reset.

| U                                                                        | ser Search           |                    |                           |                                 |                      |            |             |  |  |  |
|--------------------------------------------------------------------------|----------------------|--------------------|---------------------------|---------------------------------|----------------------|------------|-------------|--|--|--|
| Search for Users by using keywords for either Provider name or User name |                      |                    |                           |                                 |                      |            |             |  |  |  |
| Search                                                                   |                      |                    |                           | l                               | Include active users |            |             |  |  |  |
|                                                                          |                      |                    | C                         | □ <u>Include inactive users</u> |                      |            |             |  |  |  |
| Search Reset Add New User User Search Results                            |                      |                    |                           |                                 |                      |            |             |  |  |  |
|                                                                          | User                 | Name               | Provider                  | Access Level                    | Active Status        | SP License | ART License |  |  |  |
|                                                                          | rbrickhouse<br>(768) | Ruth<br>Brickhouse | The Shepherd<br>Place (7) | Case Manager<br>II              | Active               | ٢          |             |  |  |  |
| / 🧋                                                                      | tscott (214)         | Tasha Scott        | The Shepherd<br>Place (7) | Agency Admin                    | Active               | ٢          |             |  |  |  |
| Showing 1-2 of 2                                                         |                      |                    |                           |                                 |                      |            |             |  |  |  |

## 3. In the User Information tab:

**1.** Reset the user's "Consecutive Bad Logins" if there is a red **3** in the row by using the "Reset" button.

- 2. Use the "Generate Password" button to open the password field box.
- 3. Type the new temporary password (that will be sent to the end user).
- 4. Click "Save & Exit". Send the temporary password to the end user.

| User Information          |                                                                                                    | Enter                | Enter Data As Groups |                    |  |  |  |
|---------------------------|----------------------------------------------------------------------------------------------------|----------------------|----------------------|--------------------|--|--|--|
| User ID                   | 768                                                                                                    |                      |                      |                    |  |  |  |
| Provider *                | The Shepherd Place (7)                                                                                             |                      |                      |                    |  |  |  |
| Has SP License            | Yes                                                                                                    |                      |                      |                    |  |  |  |
|                           |                                                                                                    |                      |                      |                    |  |  |  |
| Name *                    | Ruth Brickhouse                                                                                                    |                      |                      |                    |  |  |  |
| Title                     |                                                                                                    |                      |                      |                    |  |  |  |
| E-mail *                  |                                                                                                    |                      |                      |                    |  |  |  |
| Telephone                 |                                                                                                    |                      |                      |                    |  |  |  |
|                           |                                                                                                    |                      |                      |                    |  |  |  |
| User Name*                | rbrickhouse                                                                                                    |                      |                      |                    |  |  |  |
| Password *                | ******                                                                                                    |                      | Generate I           | Password 2         |  |  |  |
|                           | Password must be 8-50 characters long with a mix of numbers, special characters, and upper and lower case letters. |                      |                      |                    |  |  |  |
| Password Expiration       | Thursday, September 22, 2022                                                                                       |                      |                      |                    |  |  |  |
| Role*                     | Case Manager II 🗸                                                                                                  |                      |                      |                    |  |  |  |
| User Expiration           | // 2010 2010 Current                                                                                               |                      |                      |                    |  |  |  |
| Status                    | ● <u>Active</u> ○ <u>Inactive</u>                                                                                  |                      |                      |                    |  |  |  |
| Consecutive Bad<br>Logins | • Reset                                                                                                    |                      |                      |                    |  |  |  |
| Last Login                | Wednesday, September 21, 2022                                                                                      |                      |                      |                    |  |  |  |
| Has Accepted EULA         | Yes                                                                                                    |                      | Save                 | 4 Save & Exit Exit |  |  |  |
|                           |                                                                                                    |                      |                      | -                  |  |  |  |
| User Nan                  | ne* rl                                                                                                    | brickhouse           |                      | ]                  |  |  |  |
| Passwore                  | 1• <b>3</b> t                                                                                                    | ype temp password he | re                   | Generate Password  |  |  |  |

4. Send the temporary password to the end user to complete their login process. When successful, a "Password expired" prompt will appear. This will be the end user's opportunity to set their new password.